Witold Wrotek

# VBA

# dla Excela 2019 PL

# 234 praktyczne

praktyczne przykłady

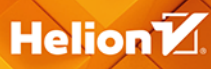

Wszelkie prawa zastrzeżone. Nieautoryzowane rozpowszechnianie całości lub fragmentu niniejszej publikacji w jakiejkolwiek postaci jest zabronione. Wykonywanie kopii metodą kserograficzną, fotograficzną, a także kopiowanie książki na nośniku filmowym, magnetycznym lub innym powoduje naruszenie praw autorskich niniejszej publikacji.

Wszystkie znaki występujące w tekście są zastrzeżonymi znakami firmowymi bądź towarowymi ich właścicieli.

Autor oraz Wydawnictwo HELION dołożyli wszelkich starań, by zawarte w tej książce informacje były kompletne i rzetelne. Nie biorą jednak żadnej odpowiedzialności ani za ich wykorzystanie, ani za związane z tym ewentualne naruszenie praw patentowych lub autorskich. Autor oraz Wydawnictwo HELION nie ponoszą również żadnej odpowiedzialności za ewentualne szkody wynikłe z wykorzystania informacji zawartych w książce.

Redaktor prowadzący: Małgorzata Kulik

Projekt okładki: Studio Gravite / Olsztyn Obarek, Pokoński, Pazdrijowski, Zaprucki

Grafika na okładce została wykorzystana za zgodą Shutterstock.com

Wydawnictwo HELION ul. Kościuszki 1c, 44-100 GLIWICE tel. 32 231 22 19, 32 230 98 63 e-mail: *helion@helion.pl* WWW: *http://helion.pl* (księgarnia internetowa, katalog książek)

Drogi Czytelniku! Jeżeli chcesz ocenić tę książkę, zajrzyj pod adres http://helion.pl/user/opinie/vbae19 Możesz tam wpisać swoje uwagi, spostrzeżenia, recenzję.

Kody źródłowe wybranych przykładów dostępne są pod adresem: *ftp://ftp.helion.pl/przyklady/vbae19.zip* 

ISBN: 978-83-283-5556-9

Copyright © Helion 2019

Printed in Poland.

Kup książkę

- Poleć książkę
- Oceń książkę

- Księgarnia internetowa
- Lubię to! » Nasza społeczność

# Spis treści

|             | Wstep                                              | 7  |
|-------------|----------------------------------------------------|----|
|             | Co to jest VBA?                                    | 7  |
|             | Basic                                              | 7  |
|             | Visual Basic                                       |    |
|             | Visual Basic for Applications                      |    |
|             | Czy VBA jest przeżytkiem?                          | 9  |
|             | VBA i Office 2007, 2010, 2013, 2016, 2019          |    |
|             | Zmieniony wyglad okna programu                     |    |
|             | Makropolecenia w Microsoft Office 2019             |    |
|             | Bezpieczeństwo w Microsoft Office 2019             |    |
|             | Jaka funkcję może pełnić VBA?                      |    |
|             | Kiedy warto stosować VBA?                          |    |
|             | Kiedy nie warto stosować VBA?                      |    |
|             | Jak napisać najprostszy program w VBA?             |    |
|             | Podsumowanie                                       |    |
| Rozdział 1. | Makropolecenia                                     |    |
|             | Pieć wersii Microsoft Office                       |    |
|             | Planowanie makropolecenia                          |    |
|             | Microsoft Office 2019                              |    |
|             | Planowanie i rejestrowanie makropolecenia          |    |
|             | Podsumowanie                                       |    |
| Rozdział 2. | Jak uruchomić edvtor Visual Basic for Applications | 49 |
|             | Gdzie w Excelu jest edytor VBA?                    |    |
|             | Czy makropolecenie może spowodować szkody?         |    |
|             | Podsumowanie                                       | 67 |
| Rozdział 3. | Okno edvtora Visual Basic for Applications         | 69 |
|             | Okno Project                                       |    |
|             | Okno Properties                                    |    |
|             | Okno Code                                          |    |
|             | Pasek menu                                         |    |
|             | Pasek narzędziowy                                  | 74 |

|             | Pierwszy program                                                      | 75    |
|-------------|-----------------------------------------------------------------------|-------|
|             | Przełączanie między widokami                                          | 89    |
|             | Wyrównywanie obiektów                                                 | 90    |
|             | Strzelanie z armaty do komara                                         | 94    |
|             | Kiedy korzystać z makropoleceń, a kiedy z programów napisanych w VBA? | 95    |
|             | Podsumowanie                                                          | 95    |
| Rozdział 4. | Zmienne                                                               | 97    |
|             | Nazwy zmiennych w VBA                                                 | 98    |
|             | Pułapki systemu komunikatów                                           | 103   |
|             | Typy danych                                                           | 104   |
|             | Pułapki braku deklaracji                                              | 113   |
|             | Wymuszanie deklarowania zmiennych                                     | 118   |
|             | Zasięg deklaracji                                                     | 123   |
|             | Zmienne lokalne                                                       | 123   |
|             | Zmienne obowiązujące wewnątrz całego modułu                           | 123   |
|             | Zmienne globalne                                                      | 124   |
|             | Przekazanie wartości przez zmienną globalną                           | 128   |
|             | Przekazanie wartości przez wywołanie procedury z parametrem           | 130   |
|             | Deklaracja typu i instrukcja przypisania                              | 132   |
|             | Komórka arkusza jako zmienna                                          | 137   |
|             | Tekst jako wartość zmiennej                                           | 143   |
|             | Podsumowanie                                                          | 146   |
| Rozdział 5. | Komunikacja z użytkownikiem                                           | 147   |
|             | Wprowadzanie danych                                                   | 148   |
|             | Wyświetlanie komunikatów                                              | 159   |
|             | Poprawność wprowadzanych danych                                       | 172   |
|             | Wycinanie tekstu                                                      | 179   |
|             | Podsumowanie                                                          | 184   |
| Rozdział 6. | Korzystanie z obiektów                                                | . 185 |
|             | Objekty                                                               | 185   |
|             | Właściwości                                                           | 185   |
|             | Metody                                                                | 186   |
|             | Zaznaczanie komórki                                                   | 186   |
|             | Elektroniczny sufler                                                  | 188   |
|             | Usuwanie zawartości i formatowania                                    | 190   |
|             | Usuwanie zawartości                                                   | 192   |
|             | Usuwanie formatowania                                                 | 193   |
|             | Usuwanie wartości mniejszych od progowej                              | 194   |
|             | Właściwości                                                           | 195   |
|             | Przypisanie wartości komórce                                          | 195   |
|             | Kopiowanie zawartości komórek                                         | 200   |
|             | Nadawanie komórce koloru z użyciem nazwy koloru                       | 202   |
|             | Nadawanie komórce koloru z użyciem kodu koloru                        | 203   |
|             | Nadawanie koloru zawartości komórki                                   | 206   |
|             | Przesuwanie aktywnej komórki                                          | 210   |
|             | Podsumowanie                                                          | 212   |

| Rozaział 7. | Instrukcje warunkowe                                                                                                    | 213                                                                                                    |
|-------------|----------------------------------------------------------------------------------------------------|----------------------------------------------------------------------------------------------------|
|             | Porównywanie                                                                                                    |                                                                                                    |
|             | Sterowanie wykonywaniem procedur                                                                                                    |                                                                                                    |
|             | Skok do etykiety                                                                                                    |                                                                                                    |
|             | Podejmowanie decyzji                                                                                                    |                                                                                                    |
|             | Wybór jednej z trzech lub więcej opcji                                                                                                    |                                                                                                    |
|             | Wykonanie grupy instrukcji określoną liczbę razy                                                                                                    |                                                                                                    |
|             | Pętle zagnieżdżone                                                                                                    |                                                                                                    |
|             | Wykonywanie pętli, gdy warunek jest spełniony                                                                                                    |                                                                                                    |
|             | Podsumowanie                                                                                                    |                                                                                                    |
| Rozdział 8. | Elementy sterujące arkusza                                                                                                    | 245                                                                                                    |
|             | Pole listy                                                                                                    |                                                                                                    |
|             | Pole kombi (listy rozwijanej)                                                                                                    |                                                                                                    |
|             | Pasek Toolbox i elementy sterujące arkusza                                                                                                    |                                                                                                    |
|             | Właściwości                                                                                                    |                                                                                                    |
|             | Podsumowanie                                                                                                    |                                                                                                    |
| Rozdział 9. | Zdarzenia                                                                                                    |                                                                                                    |
|             | Lista zdarzeń dla skoroszytu                                                                                                    |                                                                                                    |
|             | Lista zdarzeń dla arkusza                                                                                                    |                                                                                                    |
|             | Lista zdarzeń dla aplikacji                                                                                                    |                                                                                                    |
|             | Komunikacja z programem                                                                                                    |                                                                                                    |
|             | Lista zdarzeń dla formularzy                                                                                                    |                                                                                                    |
|             | Podsumowanie                                                                                                    |                                                                                                    |
| Rozdział 10 | . Metody i właściwości dla zakresu                                                                                                    |                                                                                                    |
|             | Kopiowanie zakresu komórek                                                                                                    |                                                                                                    |
|             | Sortowanie zakresu komórek                                                                                                    |                                                                                                    |
|             | Filtrowanie zakresu komórek                                                                                                    |                                                                                                    |
|             | Wyszukiwanie informacji                                                                                                    |                                                                                                    |
|             | Podsumowanie                                                                                                    |                                                                                                    |
| Dead-ick 44 | Podprogramy                                                                                                    |                                                                                                    |
| ROZUZIAI TT | . Fouplograilly                                                                                                    |                                                                                                    |
| Rozuział II | Śledzenie pracy programu                                                                                                    |                                                                                                    |
| ROZUZIAI II | Śledzenie pracy programu<br>Procedury zagnieżdżone                                                                                                    |                                                                                                    |
| ROZOZIAł II | Śledzenie pracy programu<br>Procedury zagnieżdżone<br>Procedury zapętlone                                                                                                    |                                                                                                    |
| Rozuziar II | Śledzenie pracy programu<br>Procedury zagnieżdżone<br>Procedury zapętlone<br>Podsumowanie                                                                                                    | 307<br>314<br>317<br>319<br>321                                                                                            |
| Rozdział 12 | Śledzenie pracy programu<br>Procedury zagnieżdżone<br>Procedury zapętlone<br>Podsumowanie<br>Ściagawka z VBA                                                                                                    | 307<br>314<br>317<br>319<br>321<br>323                                                                                     |
| Rozdział 12 | Śledzenie pracy programu<br>Procedury zagnieżdżone<br>Procedury zapętlone<br>Podsumowanie<br>Ściągawka z VBA<br>Metody                                                                                                    | 307<br>314<br>317<br>319<br>321<br><b>323</b><br>323                                                                       |
| Rozdział 12 | Sledzenie pracy programu     Procedury zagnieżdżone     Procedury zapętlone     Podsumowanie     Ściągawka z VBA Metody Funkcje                                                                                                    | 307<br>314<br>317<br>319<br>321<br>323<br>323<br>323<br>330                                                                |
| Rozdział 12 | Sledzenie pracy programu     Procedury zagnieżdżone     Procedury zapętlone     Podsumowanie     Ściągawka z VBA Metody Funkcje Instrukcje                                                                                                    | 307<br>314<br>317<br>319<br>321<br>323<br>323<br>323<br>330<br>339                                                         |
| Rozdział 12 | Ślędzenie pracy programu         Procedury zagnieżdżone         Procedury zapętlone         Podsumowanie         Ściągawka z VBA         Metody         Funkcje         Instrukcje         Operatory                                                                                                    | 307<br>314<br>317<br>319<br>321<br>323<br>323<br>323<br>330<br>339<br>342                                                  |
| Rozdział 12 | Ślędzenie pracy programu         Procedury zagnieżdżone         Procedury zapętlone         Podsumowanie         Ściągawka z VBA         Metody         Funkcje         Instrukcje         Operatory         Operatory arytmetyczne                                                                     | 307<br>314<br>317<br>319<br>321<br>323<br>323<br>323<br>330<br>339<br>342<br>342                                           |
| Rozdział 12 | Ślędzenie pracy programu         Procedury zagnieżdżone         Procedury zapętlone         Podsumowanie         Ściągawka z VBA         Metody         Funkcje         Instrukcje         Operatory arytmetyczne         Operatory porównania                                                          | <b>307</b><br>314<br>317<br>319<br>321<br><b>323</b><br>323<br>330<br>339<br>342<br>342<br>342<br>345                      |
| Rozdział 12 | Ślędzenie pracy programu         Procedury zagnieżdżone         Procedury zapętlone         Podsumowanie         Ściągawka z VBA         Metody         Funkcje         Instrukcje         Operatory arytmetyczne         Operatory porównania         Operator konkatenacji                            | <b>307</b><br>314<br>317<br>319<br>321<br><b>323</b><br>323<br>323<br>323<br>323<br>323<br>323<br>323<br>324<br>342<br>342 |
| Rozdział 12 | Ślędzenie pracy programu         Procedury zagnieżdżone         Procedury zapętlone         Podsumowanie         Ściągawka z VBA         Metody         Funkcje         Instrukcje         Operatory arytmetyczne         Operatory porównania         Operator konkatenacji         Operatory logiczne | <b>307</b><br>314<br>317<br>319<br>321<br><b>323</b><br>323<br>330<br>339<br>342<br>342<br>342<br>345<br>345<br>347<br>349 |

| Rozdział 13 | 3. Funkcie arkuszowe                   |     |
|-------------|----------------------------------------|-----|
|             | Odpowiedniki funkcji arkuszowych w VBA |     |
|             | Podsumowanie                           |     |
| Dodatek A   | Wybrane kody błędów VBA                |     |
| Dodatek B   | Programowanie obiektowe                |     |
|             | Programowanie proceduralne a obiektowe |     |
|             | Właściwości                            |     |
|             | Metody                                 |     |
|             | Zdarzenia                              |     |
|             | Kolekcje                               |     |
|             | Modele obiektowe                       |     |
|             | Metoda kropkowa                        |     |
|             | Obiekty aktywne                        |     |
|             | Zakończenie                            |     |
|             | Skorowidz                              | 389 |

# Rozdział 6. Korzystanie z obiektów

#### Z tego rozdziału dowiesz się:

- ♦ Co to jest obiekt
- ♦ Co to jest właściwość
- ♦ Co to jest metoda

# **Obiekty**

Obiektem jest element składowy aplikacji, np. komórka, zakres komórek, wykres umieszczony na arkuszu, arkusz, skoroszyt, arkusz programu Excel.

Excel zawiera obiekty skoroszytów, skoroszyty zawierają arkusze, arkusze zawierają zakresy, zakresy zawierają komórki. Powstaje więc struktura hierarchiczna.

# Właściwości

Obiekty mają właściwości. Właściwość jest cechą obiektu. Właściwościami zakresu komórek (obiektu Range) są: zawartość komórki, styl czcionki itp.

Przy odwoływaniu się do właściwości danego obiektu używa się składni:

Object.Property

gdzie:

- ♦ *Object* nazwa obiektu,
- Property nazwa właściwości.

### Metody

Z obiektami są związane metody. Metoda jest operacją wykonaną na obiekcie — stanowi ją np. wpisanie tekstu do komórki czy zaznaczenie zakresu komórek.

Metoda jest działaniem, które można wykonać na obiekcie. Jest sposobem postępowania, który prowadzi do określonego rezultatu.

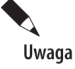

W celu posłużenia się metodą należy za nazwą obiektu wstawić kropkę, a następnie nazwę wybranej metody.

#### Zaznaczanie komórki

Do zaznaczania komórek można wykorzystać metodę Select.

#### Przykład 95.

Napisz program, którego zastosowanie pozwoli zaznaczyć komórkę B2.

- 1. W arkuszu Excel zaznacz komórkę A1.
- 2. Wyświetl okno Code.
- **3.** Wpisz w nim kod programu (rysunek 6.1). Pierwsza linia zawiera wymuszenie deklaracji wszystkich zmiennych. W linii drugiej znajduje się nazwa procedury. W linii trzeciej zapisano obiekt (Range("B2")). W ten sposób oznaczono pojedynczą komórkę *B2*. Następnie po kropce została zapisana metoda (Select), która umożliwia zaznaczenie komórki.

| Rysunek 6.1.      |
|-------------------|
| Program, którego  |
| zastosowanie      |
| pozwala zaznaczyć |
| komórkę B2        |

| (G | eneral)  | -    | przykład95 | - |
|----|----------|------|------------|---|
|    | Option   | Expl | licit      | _ |
|    | Sub prz  | ykła | ad95()     |   |
|    | Range (" | B2"  | ).Select   |   |
|    | End Sub  |      |            |   |

- 4. Uruchom program.
- 5. W oknie Macros zaznacz przyklad95.
- 6. Wyświetl arkusz Excela (rysunek 6.2).

#### Rysunek 6.2.

Zaznaczenie zostało przeniesione do komórki B2

| 1 | А | В |
|---|---|---|
| 1 |   |   |
| 2 |   |   |

#### Przykład 96.

Napisz program, którego zastosowanie pozwoli wyczyścić komórkę A1.

**1.** W komórce A1 wpisz Misio (rysunek 6.3).

#### Rysunek 6.3.

Dane do testowania

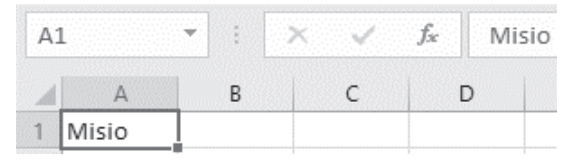

- 2. Wyświetl okno Code.
- **3.** Wpisz w nim kod programu (rysunek 6.4). Pierwsza linia zawiera wymuszenie deklaracji wszystkich zmiennych. W linii drugiej znajduje się nazwa procedury. W linii trzeciej zapisano obiekt (Range("A1")). W ten sposób "pokazano" programowi, że jego działanie ma dotyczyć komórki *A1*. Następnie po kropce została zapisana metoda (Delete), która umożliwia usunięcie zawartości komórki.

#### Rysunek 6.4.

Program, którego zastosowanie pozwala wyczyścić komórkę A2

| 2<br>(( | Przyklad_096.xlsm 💶 💷<br>General) 💌 przykład96                       | ×        |
|---------|----------------------------------------------------------------------|----------|
|         | Option Explicit<br>Sub przykład96()<br>Range("Al").Delete<br>End Sub | <b>^</b> |

- 4. Uruchom program.
- 5. W oknie Macros zaznacz przyklad96.
- 6. Wyświetl arkusz Excel (rysunek 6.5).

#### Rysunek 6.5.

Zawartość komórki A1 została bezpowrotnie utracona

|      |                    |       | ţ⊃      |      |       |             |       |                |
|------|--------------------|-------|---------|------|-------|-------------|-------|----------------|
| Plik | Na                 | arzęd | lzia gł | ówne | ء ١   | Nstaw       | ianie | ι              |
| 4    | . *                | 0     | Calibri |      |       | <b>+</b> 11 | +     | A <sup>*</sup> |
| Wkle | ⊐ ⊑≞ ≁<br>∋j<br>⊰≸ |       | B I     | U    | •     | -           | 8     | - <u>A</u>     |
| Scho | wek 5              |       |         |      | Czcio | nka         |       |                |
| A1   |                    |       | 1       | ×    | ~     | f           | 2     |                |
|      | А                  |       | В       |      | С     |             | D     | 1              |
| 1    |                    | 1     |         |      |       |             |       |                |

#### **Elektroniczny sufler**

Podczas pisania programu dużo problemów sprawiają:

- potrzeba dokładnej znajomości nazw obiektów i metod,
- literówki popełniane przy ich wpisywaniu.

Na szczęście edytor VBA został wyposażony w system podpowiedzi. Jak z niego korzystać, dowiesz się z przykładu 97.

#### Przykład 97.

Napisz program, którego zastosowanie pozwoli zaznaczyć komórkę B2.

- 1. Wyświetl okno Code.
- **2.** Utwórz szkielet programu. Linia kończąca procedurę pojawia się automatycznie po wprowadzeniu jej nagłówka (rysunek 6.6).

#### Rysunek 6.6.

Szkielet programu

| ٢  | Przyklad_097.xlsm 📼 💌   | ٢ |
|----|-------------------------|---|
| (0 | General) 🔻 przyklad97 🔻 | • |
|    | Option Explicit         | * |
|    | Sub przyklad97()        |   |
|    | End Sub                 |   |

3. Umieść znak wstawiania między obiema liniami (rysunek 6.7).

| <b>Rysunek 6.7.</b><br>Znak wstawiania | 🙁 Przyklad_097.xlsm 🗖 🔳 🔀 |
|----------------------------------------|---------------------------|
| został umieszczony<br>miedzy liniami   | (General) 💌 przyklad97 💌  |
| ograniczającymi<br>procedurę           | Option Explicit           |
|                                        | End Sub                   |

- **4.** Podaj nazwę obiektu. W naszym przypadku będzie to zakres komórek. Wpisz Range(. W oknie edytora pojawiła się podpowiedź (rysunek 6.8).
- 5. Zakresem będzie jedna komórka. Wpisz "B2")...
- 6. Po wpisaniu kropki w oknie edytora pojawiła się podpowiedź (rysunek 6.9).
- 7. Metody i właściwości są uporządkowane alfabetycznie. Zaznaczenie obiektu osiąga się poprzez zastosowanie metody Select. Nie musisz znać dokładnie jej pisowni. Wystarczy, że wiesz, na jaką literę zaczyna się nazwa. Wpisz literę S.

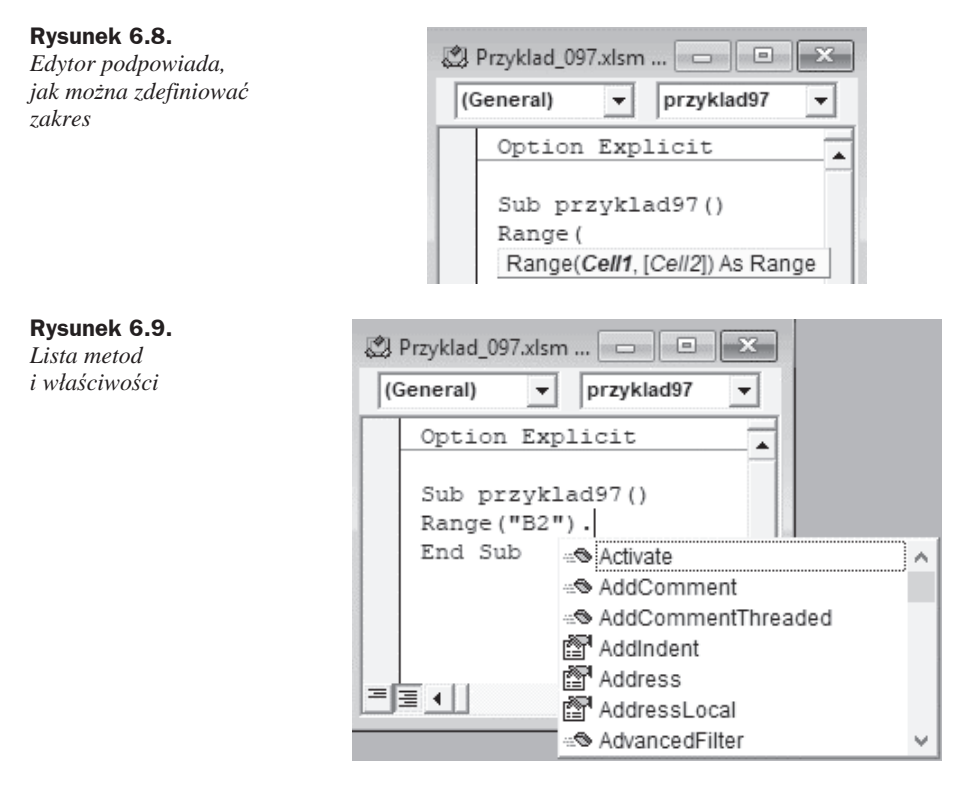

**8.** Została wyświetlona lista metod i właściwości o nazwach rozpoczynających się od litery *S*. Zaznacz metodę Select (rysunek 6.10).

#### Rysunek 6.10.

Lista metod i właściwości o nazwach rozpoczynających się od litery S

| (Ge | eneral)    | ▼ przyklad97 ▼          |     |
|-----|------------|-------------------------|-----|
| _   | Option Ex  | xplicit                 |     |
|     | Sub przyl  | klad97()                |     |
|     | Range ("Bi | 2").s                   |     |
|     | End Sub    | SavedAsArray            |     |
|     |            | a® Select               |     |
|     |            | ServerActions           |     |
|     |            | SetCellDataTypeFromCell |     |
|     |            | a® SetPhonetic          | - 1 |
| =]3 |            | Show                    |     |
|     |            | ShowCard                |     |

- 9. Potwierdź wybór naciśnięciem klawisza Enter.
- **10.** Do programu została wstawiona metoda Select. Program jest gotowy (rysunek 6.11).

#### Rysunek 6.11.

Program po dodaniu metody

| ٢  | Przyklad_097.xlsm   | • X  |
|----|---------------------|------|
| (0 | General) 💌 przyklad | 97 🔻 |
|    | Option Explicit     |      |
|    | Sub przyklad97()    |      |
|    | Range("B2").Select  | ;    |
|    | End Sub             |      |

**11.** Teraz pora na sprawdzenie, czy program działa. Wyświetl okno arkusza Excel (rysunek 6.12). Domyślnie jest wybrana komórka *A1*.

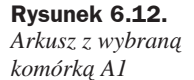

| A1 * |   | • | × ✓ |   |
|------|---|---|-----|---|
|      | A | В |     | С |
| 1    |   |   |     |   |
| 2    |   |   |     |   |

Run Sub/UserForm (F5)

12. Wyświetl okno edytora.

13. Uruchom program kliknięciem ikony (rysunek 6.13).

#### Rysunek 6.13.

Kliknięcie ikony spowoduje uruchomienie programu

**Rysunek 6.14.** Arkusz z wybraną komórką B2

**14.** Program został wykonany.

**15.** Wyświetl okno arkusza Excel (rysunek 6.14). Wybraną komórką jest *B2*.

| B2        |   | • | × |
|-----------|---|---|---|
|           | А | В |   |
| 1         |   |   |   |
| 2         |   |   |   |
| LCONNER . |   |   |   |

#### Usuwanie zawartości i formatowania

Usunięcie zawartości i formatowania z komórek wymaga zaznaczenia zakresu komórek i posłużenia się metodą Clear.

#### Przykład 98.

Napisz program, którego zastosowanie pozwoli czyścić i przywracać domyślne formatowanie komórek w zakresie od A1 do C3.

- 1. Wyświetl okno Code.
- 2. Wpisz w nim kod programu (rysunek 6.15). Pierwsza linia zawiera wymuszenie deklaracji wszystkich zmiennych. W linii drugiej znajduje się nazwa procedury. W linii trzeciej znajduje się komenda czyszczenia zawartości i przywracania domyślnego formatowania komórek arkusza leżących w zakresie od A1 do C3.

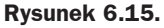

Rysunek 6.16. Arkusz z danymi

Program, ktorego zastosowanie pozwala usunąć zawartość i formatowanie komórek w obszarze od A1 do C3

| (0 | General)                                 |
|----|------------------------------------------|
|    | Option Explicit                          |
|    | Sub przykład98()<br>Range("Al:C3").Clear |
|    | End Sub                                  |

**3.** Wyświetl okno arkusza Excel. Domyślnie wszystkie komórki są puste. Wpisz dane do komórek (rysunek 6.16).

| J1 | .4 |          |   | X | / | f <sub>x</sub> |
|----|----|----------|---|---|---|----------------|
| 1  | A  |          | В | с |   | ۵              |
| 1  | а  | а        |   | a |   | а              |
| 2  | а  |          | а |   | а | a              |
| 3  | а  | <u>a</u> |   | α |   | а              |
| 4  | а  | а        |   | а |   | а              |

4. Wyświetl okno edytora.

5. Uruchom program kliknięciem ikony (rysunek 6.17).

#### Rysunek 6.17.

Kliknięcie ikony spowoduje uruchomienie programu

| 9  |                                          |
|----|------------------------------------------|
| ٢  | Przyklad Run Sub/UserForm (F5) e)        |
| (0 | General)                                 |
|    | Option Explicit                          |
|    | Sub przykład98()<br>Range("Al:C3").Clear |
|    | End Sub                                  |

- **6.** Program został wykonany.
- **7.** Wyświetl okno arkusza Excel (rysunek 6.18). Komórki z zakresu od *A1* do *C3* zostały wyczyszczone.

| <b>Rysunek 6.18.</b><br>Z komórek w zakresie<br>od A1 do C3 zostały<br>usunięte zawartość<br>i formatowanie |   |   | • | ×v | fx |  |
|----------------------------------------------------------------------------------------------------|---|---|---|----|----|--|
|                                                                                                    |   | А | В | С  | D  |  |
|                                                                                                    | 1 |   |   |    | а  |  |
|                                                                                                    | 2 |   |   |    | а  |  |
|                                                                                                    | З |   |   |    | а  |  |
|                                                                                                    | 4 | а | а | а  | а  |  |

#### Usuwanie zawartości

Usunięcie zawartości z komórek wymaga zaznaczenia zakresu komórek i posłużenia się metodą ClearContents.

#### Przykład 99.

Napisz program, którego zastosowanie pozwoli usunąć zawartość komórek w zakresie od A1 do C3.

- **1.** Wyświetl okno *Code*.
- 2. Wpisz w nim kod programu (rysunek 6.19). Pierwsza linia zawiera wymuszenie deklaracji wszystkich zmiennych. W linii drugiej znajduje się nazwa procedury. W linii trzeciej znajduje się komenda usuwania zawartości komórek arkusza leżących w zakresie od A1 do C3.

#### Rysunek 6.19.

Program, którego zastosowanie pozwala usunąć zawartość komórek w obszarze od A1 do C3

| 🛱 Przyklad_099.xlsm - Arkusz1 (Code) |                                                  |  |  |  |  |  |
|--------------------------------------|--------------------------------------------------|--|--|--|--|--|
| (0                                   | General)                                         |  |  |  |  |  |
|                                      | Option Explicit                                  |  |  |  |  |  |
|                                      | Sub przykład99()<br>Range("Al:C3").ClearContents |  |  |  |  |  |
|                                      | End Sub                                          |  |  |  |  |  |

3. Wyświetl okno arkusza Excel. Domyślnie wszystkie komórki są puste. Wpisz dane do komórek (rysunek 6.20).

| Rysunek 6.20.   | A | A | В        | С | D |
|-----------------|---|---|----------|---|---|
| Arkusz z uunynu | 1 | а | а        | a | а |
|                 | 2 | а | а        | а | а |
|                 | 3 | а | <u>a</u> | α | а |
|                 | 4 | а | а        | а | а |

#### Kup ksi k

- 4. Wyświetl okno edytora.
- 5. Uruchom program kliknięciem ikony (rysunek 6.21).

#### Rysunek 6.21. Kliknięcie ikony spowoduje uruchomienie programu

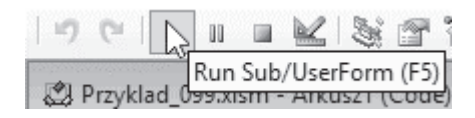

6. Program został wykonany.

**7.** Wyświetl okno arkusza Excel (rysunek 6.22). Z komórek z zakresu od *A1* do *C3* została usunięta zawartość.

#### Rysunek 6.22.

Z komórek z zakresu od A1 do C3 została usunięta zawartość, ale nie formatowanie

| A | A | В | С | D |
|---|---|---|---|---|
|   |   |   |   |   |
| 1 |   |   |   | а |
| 2 |   |   |   | a |
| 3 |   |   |   | a |
| 4 | а | а | а | а |

#### Usuwanie formatowania

Zastąpienie dotychczasowego formatowania przez domyślne formatowanie komórek wymaga zaznaczenia zakresu komórek i posłużenia się metodą ClearFormats.

#### Przykład 100.

Napisz program, którego zastosowanie pozwoli przywrócić domyślne formatowanie komórek w zakresie od *A1* do *C3*.

- 1. Wyświetl okno Code.
- 2. Wpisz w nim kod programu (rysunek 6.23). Pierwsza linia zawiera wymuszenie deklaracji wszystkich zmiennych. W linii drugiej znajduje się nazwa procedury. W linii trzeciej znajduje się komenda usuwania formatowania komórek arkusza leżących w zakresie od *A1* do *C3*.

| Rysunek 6.23.<br>Program, którego | Przyklad_100.xlsm - Arkusz1 (Code)           (General) |  |  |  |
|-----------------------------------|--------------------------------------------------------|--|--|--|
| zastosowanie pozwoli              |                                                        |  |  |  |
| usunąc formatowanie<br>komórek    | Option Explicit                                        |  |  |  |
| w ograniczonym<br>obszarze        | Sub przykład100()<br>Range("Al:C3").ClearFormats       |  |  |  |
|                                   | End Sub                                                |  |  |  |

**3.** Wyświetl okno arkusza Excel. Domyślnie wszystkie komórki są puste. Wpisz dane do komórek (rysunek 6.24).

| A | A | В        | С | D |
|---|---|----------|---|---|
| 1 | а | а        | a | а |
| 2 | а | а        | а | a |
| 3 | а | <u>a</u> | α | a |
| 4 | a | a        | a | a |

- 4. Wyświetl okno edytora.
- 5. Uruchom program. Naciśnij klawisz F5.
- **6.** Program został wykonany. Wyświetl okno arkusza Excel (rysunek 6.25). Z komórek z zakresu od *A1* do *C3* zostało usunięte formatowanie.

| Rysunek 6.25.<br>Z komórek z zakresu | A | Α | В | С | D |
|--------------------------------------|---|---|---|---|---|
| od A1 do C3 zostało                  | 1 | a | а | а | a |
| usunięte<br>formatowanie             | 2 | a | a | a | a |
| ale nie dane                         | 3 | a | a | a | a |
|                                      | 4 | a | а | a | a |

#### Usuwanie wartości mniejszych od progowej

Do usunięcia zawartości komórek służy metoda ClearContents. Użycie jej tylko w stosunku do komórek o wartości mniejszej od progowej wymaga sprawdzania wartości komórek o zadanym zakresie.

#### Przykład 101.

Napisz program, którego zastosowanie pozwoli przeszukiwać *Arkusz1* w zakresie od *A1* do *E5*. Zawartość komórek o wartościach mniejszych od 0 będzie usuwana.

- 1. Wyświetl okno Code.
- 2. Wpisz w nim kod programu (rysunek 6.26). Pierwsza linia zawiera wymuszenie deklaracji wszystkich zmiennych. W linii drugiej została zadeklarowana zmienna komórka. Ponieważ nie wiadomo, jakie dane może zawierać arkusz, został zadeklarowany typ Variant. W trzeciej linii znajduje się nazwa procedury. Za pomocą pętli For Each... Next będzie przeszukiwany zakres komórek od *A1* do *E5* arkusza Excela o nazwie *Arkusz1*. Przy użyciu metody ClearContents zawartość komórek o wartościach mniejszych od 0 jest usuwana.
- **3.** Wyświetl okno arkusza Excel. W Arkusz1 wpisz dane (rysunek 6.27).

Rysunek 6.24. Arkusz z danymi

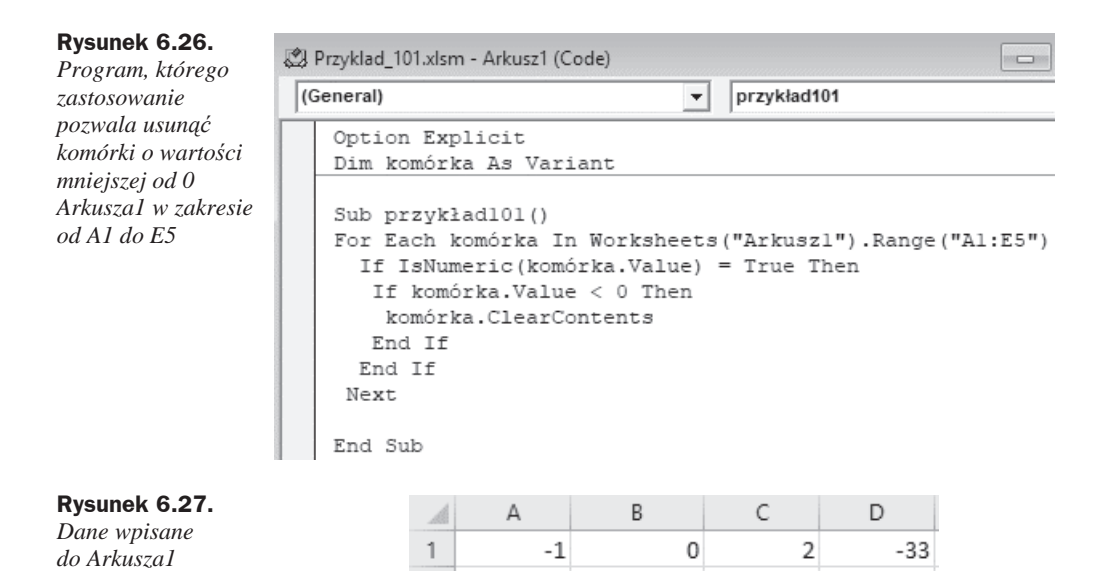

8

22

0

9 0.2

0,1

4

-0,02

-1

a 14.VII.1410

- **4.** Wyświetl okno edytora.
- **5.** Uruchom program. Naciśnij klawisz *F5*.

2

3

4

**6.** Program został wykonany. Wyświetl okno arkusza Excel (rysunek 6.28). Komórki z zakresu od *A1* do *E5* o wartościach mniejszych od zera zostały pozbawione wartości. Ich formatowanie pozostało niezmienione.

| Rysunek 6.28.                              | A | A  | В           | С   | D   |
|--------------------------------------------|---|----|-------------|-----|-----|
| Z komorek z zakresu<br>od A1 do E5 zostały | 1 |    | 0           | 2   |     |
| usunięte dane                              | 2 | 8  |             | 0   | 4   |
| o wartościach                              | 3 | a  | 14.VII.1410 | 0,1 |     |
| mniejszych niż zero                        | 4 | 22 |             | 9   | 0.2 |

# Właściwości

Właściwością jest cecha obiektu. Może nią być np. liczba wpisana w komórkę, kolor komórki itp.

#### Przypisanie wartości komórce

Właściwość, która jest przypisana komórce, zależy od wartości Value.

#### Przykład 102.

Napisz program, którego zastosowanie pozwoli wpisać liczbę 1 do komórki A1.

- 1. Wyświetl okno Code.
- 2. Wpisz w nim kod programu (rysunek 6.29). Pierwsza linia zawiera wymuszenie deklaracji wszystkich zmiennych. W linii drugiej znajduje się nazwa procedury. W linii trzeciej zakresowi komórek jest przypisywana wartość. Jako zakres została podana jedna komórka, o adresie A1. Zostaje jej przypisana wartość 1.

```
Rysunek 6.29.
Do komórki A1
zostanie wpisana
wartość 1
```

- 3. Uruchom program. Naciśnij klawisz F5.
- **4.** Program został wykonany. Do komórki *A1* została wstawiona liczba 1 (rysunek 6.30).

#### Rysunek 6.30.

Arkusz z liczbą wpisaną przez program

| A1 |   | • | $\times$ $\checkmark$ | <i>f</i> <sub>x</sub> 1 |
|----|---|---|-----------------------|-------------------------|
|    | A | В | С                     | D                       |
| 1  | 1 |   |                       |                         |

#### Przykład 103.

Napisz program, którego zastosowanie pozwoli wpisywać słowo misio do komórek w zakresie od *A1* do *E5*.

- 1. Wyświetl okno Code.
- 2. Wpisz w nim kod programu (rysunek 6.31). Pierwsza linia zawiera wymuszenie deklaracji wszystkich zmiennych. W linii drugiej znajduje się nazwa procedury. W linii trzeciej komórkom należącym do zakresu od A1 do E5 jest przypisywana wartość. Wartością jest ciąg znaków słowo misio.

#### Rysunek 6.31.

Komórki należące do zakresu od A1 do E5 zostaną wypełnione identycznym ciągiem znaków

| (( | General)               | -      |
|----|------------------------|--------|
|    | Option Explicit        |        |
|    | Sub przykład103()      |        |
|    | Range("Al:E5").Value = | "misio |
|    | End Sub                |        |

- 3. Uruchom program. Naciśnij klawisz F5.
- **4.** Program został wykonany. Do komórek od *A1* do *E5* został wstawiony ciąg znaków misio (rysunek 6.32).

| А | 1     | -     | × v   | <i>f</i> <sub>x</sub> n | nisio |
|---|-------|-------|-------|-------------------------|-------|
|   | A     | В     | С     | D                       | E     |
| 1 | misio | misio | misio | misio                   | misio |
| 2 | misio | misio | misio | misio                   | misio |
| 3 | misio | misio | misio | misio                   | misio |
| 4 | misio | misio | misio | misio                   | misio |
| 5 | misio | misio | misio | misio                   | misio |
|   | 20 C  |       |       |                         |       |

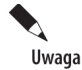

Rysunek 6.32. Rezultatem wykonania programu jest błyskawiczne "rozmnożenie" słowa "misio"

Zmian w arkuszu wprowadzonych przez uruchomiony program nie można cofnąć w prosty sposób, np. naciskając klawisze *Ctrl+Z*.

#### Przykład 104.

Napisz program, który będzie przeszukiwał *Arkusz1* w zakresie od *A1* do *E5*. W komórkach o wartościach równych zeru będzie wpisywane słowo zero.

- 1. Wyświetl okno Code.
- 2. Wpisz w nim kod programu (rysunek 6.33). Pierwsza linia zawiera wymuszenie deklaracji wszystkich zmiennych. W drugiej linii została zadeklarowana zmienna komórka. Ponieważ nie wiadomo, jakie dane może zawierać arkusz, został zadeklarowany typ Variant. W trzeciej linii znajduje się nazwa procedury. Za pomocą pętli For Each... Next będzie przeszukiwany zakres komórek od A1 do E5 arkusza programu Excel o nazwie Arkusz1. Przy użyciu metody Value do komórek o wartościach równych 0 będzie wpisywane słowo zero.

#### Rysunek 6.33.

Program, za pomocą którego można zastąpić wartość liczbową jej słownym odpowiednikiem

| (General)                    | → przykład104                      |
|------------------------------|------------------------------------|
| Option Explicit              |                                    |
| Dim komórka As Varian        | t                                  |
| Sub przykład104()            |                                    |
| For Each komórka In W        | orksheets("Arkuszl").Range("Al:E5" |
| If IsNumeric(komórk          | a.Value) = True Then               |
| If komórka.Value =           | 0 Then                             |
| han fulles The loss of H     |                                    |
| <pre>komorka.value = "</pre> | zero.                              |
| End If                       | zero                               |
| End If<br>End If             | 2610                               |
| End If<br>End If<br>Next     | 2610.                              |

3. Wyświetl okno arkusza Excel. W Arkusz1 wpisz dane (rysunek 6.34).

**Rysunek 6.34.** Dane wpisane do Arkuszal

| A | А  | В           | С   | D     | E |
|---|----|-------------|-----|-------|---|
| 1 | -1 | 0           | 2   | -33   |   |
| 2 | 8  | -1          | 0   | 4     |   |
| 3 | а  | 14.VII.1410 | 0,1 | -0,02 |   |
| 4 | 22 |             | 9   | 0.2   |   |
| 5 |    |             |     |       |   |

- 4. Wyświetl okno edytora.
- 5. Uruchom program. Naciśnij klawisz F5.
- **6.** Program został wykonany. Wyświetl okno arkusza Excel (rysunek 6.35). W komórki z zakresu od *A1*do *E5* o wartościach równych 0 został wpisany wyraz zero.

| Rysunek 6.35.                          | A | A    | В           | С    | D     | E    |
|----------------------------------------|---|------|-------------|------|-------|------|
| Oto dowod na to,<br>że wartość komórek | 1 | -1   | zero        | 2    | -33   | zero |
| pustych wynosi 0                       | 2 | 8    | -1          | zero | 4     | zero |
|                                        | 3 | a    | 14.VII.1410 | 0,1  | -0,02 | zero |
|                                        | 4 | 22   | zero        | 9    | 0.2   | zero |
|                                        | 5 | zero | zero        | zero | zero  | zero |

#### Przykład 105. — do samodzielnego wykonania

Napisz program, za pomocą którego można będzie przeszukiwać *Arkusz1* w zakresie od *A1* do *E5*. W komórkach, w których znajduje się słowo zero, zostanie wpisana liczba 0.

#### Przykład 106.

Napisz program, za pomocą którego będzie można przeszukiwać *Arkusz1* w zakresie od *A1* do *E5*. W komórkach, w których znajduje się liczba, zostanie wpisana jej wartość słownie.

- 1. Wyświetl okno Code.
- 2. Wpisz w nim kod programu (rysunek 6.36). Pierwsza linia zawiera wymuszenie deklaracji wszystkich zmiennych. W drugiej linii została zadeklarowana zmienna komórka. Ponieważ nie wiadomo, jakie dane może zawierać arkusz, został zadeklarowany typ Variant. W trzeciej linii znajduje się nazwa procedury. Za pomocą pętli For Each... Next będzie przeszukiwany zakres komórek od A1 do E5 arkusza Excel o nazwie Arkusz1. Przy użyciu metody Value do komórek o wartościach równych 0 będzie wpisywane słowo zero. Analogiczny warunek jest sprawdzany dla liczb o wartościach do 9 włącznie. Niespełnienie warunku powoduje, że będzie wykonywana kolejna linia programu. Spełnienie warunku powoduje, że do komórki będzie wpisywany ciąg znaków.

(General)

przykład106

-

```
Option Explicit
Dim komórka As Variant
Sub przykład106()
For Each komórka In Worksheets("Arkuszl").Range("A1:E5")
  If IsNumeric(komórka.Value) = True Then
  If komórka.Value = 0 Then
   komórka.Value = "zero"
  End If
  If komórka.Value = 1 Then
   komórka.Value = "jeden"
  End If
  If komórka.Value = 2 Then
   komórka.Value = "dwa"
  End If
  If komórka.Value = 3 Then
   komórka.Value = "trzy"
  End If
  If komórka.Value = 4 Then
   komórka.Value = "cztery"
  End If
  If komórka.Value = 5 Then
   komórka.Value = "pieć"
   End If
  If komórka.Value = 6 Then
   komórka.Value = "sześć"
  End If
  If komórka.Value = 7 Then
   komórka.Value = "siedem"
  End If
  If komórka.Value = 8 Then
   komórka.Value = "osiem"
   End If
   If komórka.Value = 9 Then
    komórka.Value = "dziewięć"
  End If
  End If
                                                     Ι
   Next
```

**Rysunek 6.36.** *Program, za pomocą którego można zastąpić wartość liczbową z przedziału od 0 do 9 jej słownym odpowiednikiem* 

3. Wyświetl okno arkusza Excel. W Arkusz1 wpisz dane (rysunek 6.37).

| <b>Rysunek 6.37.</b><br>Dane wpisane | A | А | В | С | D | E |
|--------------------------------------|---|---|---|---|---|---|
| do Arkuszal                          | 1 | 1 |   |   |   |   |
|                                      | 2 |   |   |   | 3 |   |
|                                      | 3 |   |   |   |   |   |
|                                      | 4 |   | 2 |   |   |   |
|                                      | 5 |   |   |   |   |   |
|                                      |   |   |   |   |   |   |

- 4. Wyświetl okno edytora.
- 5. Uruchom program. Naciśnij klawisz F5.
- **6.** Program został wykonany. Wyświetl okno arkusza Excel (rysunek 6.38). W komórki z zakresu od *A1*do *E5* zostały wpisane wartości liczbowe wyrażone słownie.

| Rysunek 6.38.     |
|-------------------|
| Wartości liczbowe |
| zostały wyrażone  |
| słownie           |

| 1 | A     | В    | C    | D    | E    |
|---|-------|------|------|------|------|
| 1 | jeden | zero | zero | zero | zero |
| 2 | zero  | zero | zero | trzy | zero |
| 3 | zero  | zero | zero | zero | zero |
| 4 | zero  | dwa  | zero | zero | zero |
| 5 | zero  | zero | zero | zero | zero |

#### Kopiowanie zawartości komórek

Kopiowanie zawartości komórek polega na przypisaniu komórkom należącym do jednego zakresu wartości komórek znajdujących się w innym zakresie. Operacja kopiowania jest możliwa dzięki nadaniu komórkom w obu zakresach identycznej właściwości Value.

#### Przykład 107.

Napisz program, za pomocą którego będzie można kopiować zawartość obszaru od *A1* do *A3* do obszaru od *B1* do *B3*.

- 1. Wyświetl okno Code.
- 2. Wpisz w nim kod programu (rysunek 6.39). Pierwsza linia zawiera wymuszenie deklaracji wszystkich zmiennych. W drugiej linii znajduje się nazwa procedury. W trzeciej linii obiektowi, którym jest zakres komórek od *B1* do *B3*, została przypisana zawartość komórek z zakresu od *A1* do *A3*.

#### Rysunek 6.39.

Program, za pomocą którego będzie można zakresowi komórek od B1 do B3 przypisać wartość komórek od A1 do A3

| (0 | General)                                                    | -     | przykład107   |
|----|-------------------------------------------------------------|-------|---------------|
|    | Option Explicit                                             |       |               |
|    | Sub przykładl07()<br>Range("Bl:B3").Value = Rang<br>End Sub | e (". | Al:A3").Value |

3. Wyświetl arkusz Excela.

4. W komórki od A1 do A3 wpisz odpowiednio: 1, 2, 3 (rysunek 6.40).

**Rysunek 6.40.** *Arkusz z zestawem danych* 

| A1 | - | 1 | > |
|----|---|---|---|
|    | A | В |   |
| 1  | 1 |   |   |
| 2  | 2 |   |   |
| 3  | 3 |   |   |

- 5. Wyświetl okno edytora VBA.
- 6. Naciśnij klawisz F5.
- 7. Program został wykonany. Wyświetl arkusz Excela.
- **8.** Do komórek od *B1* do *B3* została skopiowana zawartość komórek od *A1* do *A3* (rysunek 6.41).

| Rysunek 6.41.                    | A    | Δ | B |
|----------------------------------|------|---|---|
| W komórkach od B1                | .493 | ~ |   |
| do B3 została wpisana            | 1    | 1 | 1 |
| zawartość komórek<br>od A1 do A3 | 2    | 2 | 2 |
|                                  | 3    | 3 | 3 |

#### Przykład 108.

Napisz program, za pomocą którego będzie można kopiować zawartość obszaru od *A1* do *A3* z arkusza 1. do obszaru od *A1* do *A3* arkusza 2.

- 1. Wyświetl okno Code.
- 2. Wpisz w nim kod programu (rysunek 6.42). Pierwsza linia zawiera wymuszenie deklaracji wszystkich zmiennych. W linii drugiej znajduje się nazwa procedury. W linii trzeciej obiektowi, którym jest zakres komórek od *B1* do *B3*, została przypisana zawartość komórek z zakresu od *A1* do *A3*.

| ٢ | Przyklad_108.xlsm - Arkusz1 (Code)                          |        |                                            |
|---|-------------------------------------------------------------|--------|--------------------------------------------|
| ( | General)                                                    | -      | przykład108                                |
| Γ | Option Explicit                                             |        |                                            |
|   | Sub przykładl08()<br>Worksheets("Arkusz2").Range("Al:A3").V | alue = | Worksheets("Arkuszl").Range("Al:A3").Value |
|   | End Sub                                                     |        |                                            |

**Rysunek 6.42.** Program, za pomocą którego będzie można pomiędzy arkuszami 1. i 2. skopiować wartość komórek od A1 do A3

3. Wyświetl arkusz Excela.

4. W komórki od A1 do A3 wpisz odpowiednio: 1, 2, 3 (rysunek 6.43).

| Rysunek 6.43.                  |   | A | В       | C       | DE      |
|--------------------------------|---|---|---------|---------|---------|
| Arkusz 1. z zestawem<br>danvch | 1 | 1 |         |         |         |
|                                | 2 | 2 |         |         |         |
|                                | 3 | 3 |         |         |         |
|                                | 4 |   |         |         |         |
|                                |   |   | Arkusz1 | Arkusz2 | Arkusz3 |

- 5. Wyświetl okno edytora VBA.
- 6. Naciśnij klawisz F5.
- 7. Program został wykonany. Wyświetl arkusz Excela i arkusz 2.
- **8.** Do komórek od *A1* do *A3* arkusza 2. została skopiowana zawartość komórek od *A1* do *A3* arkusza 1. (rysunek 6.44).

| Rysunek 6.44.                               | _A | А   | В       | С    | D        | E    |
|---------------------------------------------|----|-----|---------|------|----------|------|
| Arkusz 2. z zestawem<br>danych skopiowanych | 1  | 1   |         |      |          |      |
| z arkusza 1.                                | 2  | 2   |         |      |          |      |
|                                             | 3  | 3   |         |      |          |      |
|                                             | 4  |     |         |      |          |      |
|                                             |    | 4 ⇒ | Arkusz1 | Arku | sz2 Arkı | usz3 |

#### Nadawanie komórce koloru z użyciem nazwy koloru

Aby nadać komórce kolor, wykorzystując nazwę koloru, należy posłużyć się właściwością Interior.Color.

#### Przykład 109.

Napisz program, za pomocą którego będzie można nadawać komórkom z obszaru od AI do A3 kolor żółty.

- **1.** Uruchom arkusz kalkulacyjny Excel. Sprawdź, jaki kolor mają komórki. Domyślnie nie mają one żadnego wypełnienia.
- 2. Wyświetl okno Code.
- **3.** Wpisz w nim kod programu (rysunek 6.45). Pierwsza linia zawiera wymuszenie deklaracji wszystkich zmiennych. W drugiej linii znajduje się nazwa procedury. W trzeciej linii obiektowi, którym jest zakres komórek od *A1* do *A3*, zostaje przypisany kolor żółty.

```
Rysunek 6.45.
```

Komórki od A1 do A3 będą miały kolor żółty 🛱 Przyklad\_109.xlsm - Arkusz1 (Code)

```
(General)
```

```
Option Explicit
Sub przykładl09()
Range("Al:A3").Interior.Color = vbYellow
End Sub
```

- 4. Uruchom program. Naciśnij klawisz F5.
- 5. Program został wykonany. Wyświetl arkusz kalkulacyjny Excel.
- 6. Kolor komórek od A1 do A3 został zmieniony (rysunek 6.46).

Uwaga

# Rysunek 6.46.ABKomórki, których1kolor został zmieniony233

W tabeli 6.1 zebrano stałe, których przypisanie właściwości Interior powoduje wyświetlenie tła komórki w określonym kolorze.

Tabela 6.1. Stałe odpowiadające najczęściej używanym kolorom

| Stała     | Kolor            |
|-----------|------------------|
| vbBlack   | Czarny           |
| vbRed     | Czerwony         |
| vbGreen   | Zielony          |
| vbYellow  | Żółty            |
| vbBlue    | Niebieski        |
| vbMagenta | Fioletowy        |
| vbCyan    | Zielononiebieski |
| vbWhite   | Biały            |

#### Nadawanie komórce koloru z użyciem kodu koloru

Szersze możliwości nadawania komórkom koloru stwarza posługiwanie się kodem koloru. Aby przypisać komórce kod koloru, należy posłużyć się właściwością ColorIndex.

#### Przykład 110.

Napisz program, którego zastosowanie pozwoli nadawać komórkom z obszaru od *A1* do *A56* kolory z palety barw dostępnej za pośrednictwem właściwości ColorIndex.

- **1.** Uruchom arkusz kalkulacyjny Excel. Sprawdź, jaki kolor mają komórki. Domyślnie nie mają one żadnego wypełnienia.
- 2. Wyświetl okno Code.
- 3. Wpisz w nim kod programu:

```
Option Explicit
Sub przykład110()
Range("A1").Interior.ColorIndex = 1
Range("A2").Interior.ColorIndex = 2
Range("A3").Interior.ColorIndex = 3
Range("A4").Interior.ColorIndex = 4
Range("A5").Interior.ColorIndex = 5
Range("A6").Interior.ColorIndex = 6
```

Range("A7").Interior.ColorIndex = 7 Range("A8").Interior.ColorIndex = 8 Range("A9").Interior.ColorIndex = 9 Range("A10").Interior.ColorIndex = 10 Range("A11").Interior.ColorIndex = 11 Range("A12").Interior.ColorIndex = 12 Range("A13").Interior.ColorIndex = 13 Range("A14").Interior.ColorIndex = 14 Range("A15").Interior.ColorIndex = 15 Range("A16").Interior.ColorIndex = 16 Range("A17").Interior.ColorIndex = 17 Range("A18").Interior.ColorIndex = 18 Range("A19").Interior.ColorIndex = 19 Range("A20").Interior.ColorIndex = 20 Range("A21").Interior.ColorIndex = 21 Range("A22").Interior.ColorIndex = 22 Range("A23").Interior.ColorIndex = 23 Range("A24").Interior.ColorIndex = 24 Range("A25").Interior.ColorIndex = 25 Range("A26").Interior.ColorIndex = 26 Range("A27").Interior.ColorIndex = 27 Range("A28").Interior.ColorIndex = 28 Range("A29").Interior.ColorIndex = 29 Range("A30").Interior.ColorIndex = 30 Range("A31").Interior.ColorIndex = 31 Range("A32").Interior.ColorIndex = 32 Range("A33").Interior.ColorIndex = 33 Range("A34").Interior.ColorIndex = 34 Range("A35").Interior.ColorIndex = 35 Range("A36").Interior.ColorIndex = 36 Range("A37").Interior.ColorIndex = 37 Range("A38").Interior.ColorIndex = 38 Range("A39").Interior.ColorIndex = 39 Range("A40").Interior.ColorIndex = 40 Range("A41").Interior.ColorIndex = 41 Range("A42").Interior.ColorIndex = 42 Range("A43").Interior.ColorIndex = 43 Range("A44").Interior.ColorIndex = 44 Range("A45").Interior.ColorIndex = 45 Range("A46").Interior.ColorIndex = 46 Range("A47").Interior.ColorIndex = 47 Range("A48").Interior.ColorIndex = 48 Range("A49").Interior.ColorIndex = 49 Range("A50").Interior.ColorIndex = 50 Range("A51").Interior.ColorIndex = 51 Range("A52").Interior.ColorIndex = 52 Range("A53").Interior.ColorIndex = 53 Range("A54").Interior.ColorIndex = 54 Range("A55").Interior.ColorIndex = 55 Range("A56").Interior.ColorIndex = 56 End Sub

- **4.** Uruchom program.
- 5. Wyświetl okno arkusza Excel.

**6.** W komórkach od *A1* do *A56* zostały wyświetlone próbki kolorów (rysunek 6.47).

#### Rysunek 6.47.

Numer wiersza odpowiada wartości parametru ColorIndex

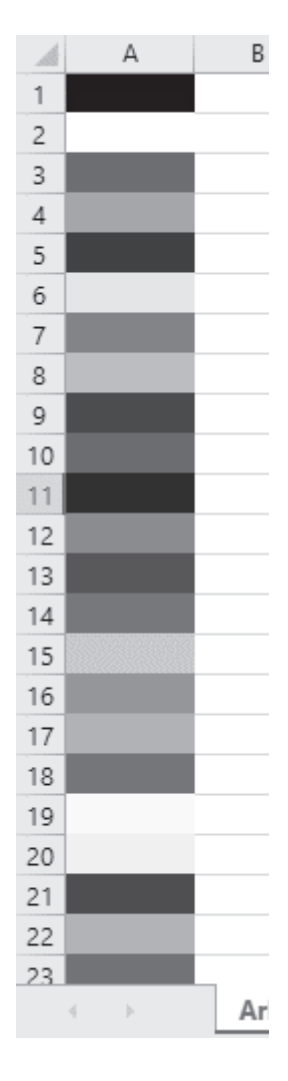

#### Przykład 111.

Napisz program, którego zastosowanie pozwoli nadawać komórkom z obszaru od *A1* do *A56* kolory z palety barw dostępnej za pośrednictwem właściwości ColorIndex. Wykorzystaj instrukcję pętli.

- **1.** Uruchom arkusz kalkulacyjny Excel. Sprawdź, jaki kolor mają komórki. Domyślnie nie mają one żadnego wypełnienia.
- 2. Wyświetl okno Code.

205

**3.** Wpisz w nim kod programu (rysunek 6.48). Pierwsza linia zawiera wymuszenie deklaracji wszystkich zmiennych. W drugiej linii nazwa procedury Dim wiersz As Integer jest deklaracją zmiennej o nazwie wiersz typu Integer. Zmienna będzie przechowywała wartości licznika pętli. W linii For wiersz=1 To 56 została zdefiniowana pętla. Przy pierwszym wykonaniu pętli wartość zmiennej wiersz równa się 1. Ponieważ nie została określona wartość kroku pętli, jest przyjmowana wartość domyślna, czyli 1. Wartość zmiennej wiersz jest

#### Rysunek 6.48.

Zamiast definiowania 56 operacji przypisania wartości, jak w poprzednim przykładzie, można posłużyć się instrukcją pętli

| (0 | General) 🔻                                    |
|----|-----------------------------------------------|
|    | Option Explicit                               |
|    | Dim i As Integer                              |
|    | Sub przykładlll()                             |
|    | Dim wiersz As Integer                         |
|    | For wiersz = 1 To 56                          |
|    | Cells(wiersz, 1).Interior.ColorIndex = wiersz |
|    | Next wiersz                                   |
|    | End Sub                                       |

zwiększana o wartość 1 przy każdym wykonaniu pętli. Pętla jest wykonywana ostatni raz, gdy wartość tej zmiennej osiągnie 56. Zmienna wiersz przybiera wartości numeryczne od 1 do 56 i pełni funkcję licznika pętli. Po podstawieniu do linii Cells(wiersz,1). Interior.ColorIndex=wiersz określa adres komórki i przypisany jej kod koloru. W przykładzie stały numer ma kolumna. Numer wiersza zaś jest określany przez zmienną wiersz i przy każdym wykonaniu pętli jest zwiększany o jeden. Instrukcja Next wiersz powoduje zapętlenie. W instrukcji Next nazwa licznika (wiersz) nie jest wymagana. Dzięki podaniu nazwy licznika w instrukcji kończącej pętlę staje się ona bardziej czytelna.

- 4. Uruchom program.
- 5. Wyświetl okno arkusza Excel.
- **6.** W komórkach od *A1* do *A56* zostały wyświetlone próbki kolorów (rysunek 6.49).

#### Nadawanie koloru zawartości komórki

Kolorowanie tła komórek nie wyczerpuje wszystkich możliwości wyróżniania kolorem obszarów arkusza. Ciekawy efekt można uzyskać, zmieniając kolor czcionki. Aby przypisać czcionce kod koloru, należy posłużyć się właściwością Font.

#### Rysunek 6.49.

Rezultat identyczny jak na rysunku 6.47 osiągnięto znacznie mniejszym nakładem pracy

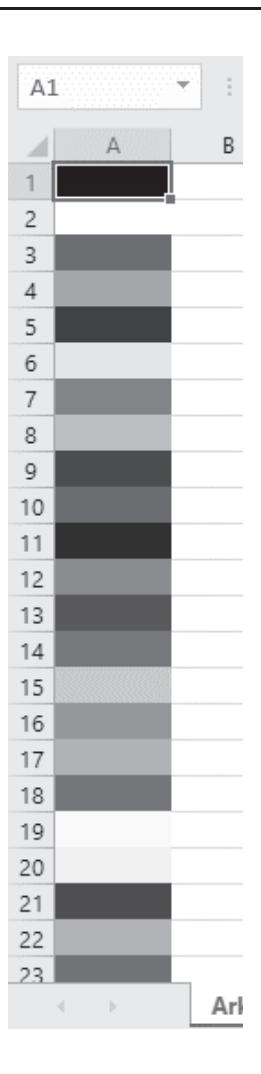

#### Przykład 112.

Napisz program, którego zastosowanie pozwoli nadawać czcionkom z obszaru od *A1* do *A56* kolory z palety barw dostępnej za pośrednictwem właściwości ColorIndex. Wykorzystaj instrukcję pętli.

- **1.** Uruchom arkusz kalkulacyjny Excel. Wpisz tekst do komórek od *A1* do *A56* (rysunek 6.50).
- 2. Wyświetl okno Code.

| ysunek 6.50.<br>omvålnie tekst | h  |
|--------------------------------|----|
| a kolor czarny                 | 1  |
| 1                              | 2  |
|                                | 3  |
|                                | 4  |
|                                | 5  |
|                                | б  |
|                                | 7  |
| **                             | 8  |
| 9                              | 9  |
| 1                              | 0  |
| 1                              | 1  |
| 1                              | 2  |
| 1                              | 3  |
| 1                              | 4  |
| 1                              | 5  |
| 1                              | 6  |
| 1                              | 7  |
| 1                              | 8  |
| 1                              | 9  |
| 2                              | 20 |

- A tekst tekst tekst tekst tekst tekst tekst tekst tekst tekst tekst tekst tekst tekst tekst tekst tekst tekst tekst tekst 21 tekst 22 tekst 23 tekst
- 3. Wpisz w nim kod programu (rysunek 6.51). Pierwsza linia zawiera wymuszenie deklaracji wszystkich zmiennych. W drugiej linii nazwa procedury Dim wiersz As Integer jest deklaracją zmiennej o nazwie wiersz typu Integer. Zmienna będzie przechowywała wartości licznika pętli. W linii For wiersz=1 To 56 została zdefiniowana pętla. Przy pierwszym wykonaniu pętli wartość zmiennej wiersz równa się 1. Ponieważ nie została określona wartość kroku pętli, jest przyjmowana wartość domyślna, czyli 1. Wartość zmiennej wiersz jest zwiększana o wartość 1 przy każdym wykonaniu pętli. Pętla jest wykonywana ostatni raz, gdy wartość tej zmiennej osiągnie 56. Zmienna wiersz przybiera wartości numeryczne od 1 do 56 i pełni funkcję licznika pętli. Po podstawieniu do linii Cells(wiersz, 1) →.Font.ColorIndex=wiersz określa adres komórki i przypisany jej kod koloru. W przykładzie stały numer ma kolumna. Numer wiersza zaś jest określany przez zmienną wiersz i przy każdym wykonaniu pętli zwiększany o jeden. Instrukcja Next wiersz powoduje zapętlenie. W instrukcji Next nazwa licznika (wiersz) nie jest wymagana. Dzięki podaniu nazwy licznika w instrukcji kończącej pętlę staje się ona bardziej czytelna.

#### Rysunek 6.51.

Program, którego zastosowanie pozwoli zamienić napisy czarne w wielobarwne Przyklad\_112.xlsm - Arkusz1 (Code)

```
(General)
```

```
Option Explicit

Dim i As Integer

Sub przykładll2()

Dim wiersz As Integer

For wiersz = 1 To 56

Cells(wiersz, 1).Font.ColorIndex = wiersz

Next wiersz

End Sub
```

- 4. Uruchom program.
- 5. Wyświetl okno arkusza Excel.
- 6. W komórkach od A1 do A56 zostały wyświetlone próbki kolorów (rysunek 6.52).

#### Rysunek 6.52.

Fragment arkusza z rysunku 6.50 po zmianie kolorów czcionki

| 1  | A     |
|----|-------|
| 1  | tekst |
| 2  |       |
| 3  | tekst |
| 4  | tekst |
| 5  | tekst |
| 6  |       |
| 7  | tekst |
| 8  | tekst |
| 9  | tekst |
| 10 | tekst |
| 11 | tekst |
| 12 | tekst |
| 13 | tekst |
| 14 | tekst |
| 15 | tekst |
| 16 | tekst |
| 17 | tekst |
| 18 | tekst |
| 19 |       |
| 20 |       |
| 21 | tekst |
| 22 | tekst |
| 23 | tekst |

#### Przesuwanie aktywnej komórki

W arkuszu kalkulacyjnym musi zostać wybrana przynajmniej jedna komórka. W niej będą się np. pojawiały znaki wpisywane z klawiatury. Jest ona wyróżniona grubszą obwódką.

Jest możliwe pozostawienie zaznaczenia jednej komórki i uczynienie aktywną innej. Jest to wykonalne dzięki właściwości Offset. Ma ona następującą składnię:

```
Offset(x,y)
```

gdzie:

- x przesunięcie w poziomie,
- y przesunięcie w pionie.

Wartości ujemne pozwalają odpowiednio na przesunięcie w lewo lub w górę. Wartości dodatnie pozwalają odpowiednio na przesunięcie w prawo lub w dół.

Oczywiście istnieje również możliwość sterowania z poziomu programu VBA zaznaczeniem komórki. Umożliwia to właściwość obiektu Application — ActiveCell.

#### Przykład 113.

Napisz program, którego zastosowanie pozwoli przesuwać aktywną komórkę o jedną komórkę w dół i trzy komórki w prawo, a następnie wstawić do niej tekst Zawartość.

- **1.** Wyświetl okno *Code* (rysunek 4.3).
- 2. Wpisz w nim kod programu (rysunek 6.53). Pierwsza linia zawiera wymuszenie deklaracji wszystkich zmiennych. W drugiej linii jest widoczna nazwa procedury. W trzeciej linii znajduje się instrukcja zmiany aktywnej komórki. Punktem odniesienia jest komórka A1. Właściwość Offset pozwala na przesunięcie zaznaczenia o jedną komórkę w dół i trzy komórki w prawo. Ciąg znaków widoczny po znaku równości zostanie wstawiony do zaznaczonej komórki.

#### Rysunek 6.53.

Program, którego zastosowanie pozwoli na wstawienie napisu do komórki, która nie jest zaznaczona Przyklad\_113.xlsm - Arkusz1 (Code)

```
(General)
```

```
Option Explicit
Sub przykładl13()
Range("Al").Offset(1, 3) = "Zawartość"
End Sub
```

- 3. Uruchom program.
- 4. Wyświetl okno arkusza Excel.
- 5. W komórce D2 pojawił się napis (rysunek 6.54).

#### Rysunek 6.54.

Jest zaznaczona komórka A1. Treść została wpisana do komórki odległej o zadane przesunięcie

| A1 | - | 1 | × ✓ | $f_{x}$   |
|----|---|---|-----|-----------|
|    | A | В | С   | D         |
| 1  |   |   |     |           |
| 2  |   |   |     | Zawartość |
| 3  |   |   |     |           |

#### Przykład 114. — do samodzielnego wykonania

Napisz program, którego zastosowanie pozwoli przesuwać aktywną komórkę o trzy komórki w dół i jedną w prawo, a następnie wstawić do niej tekst Zawartość.

#### Przykład 115.

Napisz program, którego zastosowanie pozwoli przesuwać zaznaczenie komórki o jedną komórkę w dół i trzy komórki w prawo.

- 1. Wyświetl okno Code.
- 2. Wpisz w nim kod programu (rysunek 6.55). Pierwsza linia zawiera wymuszenie deklaracji wszystkich zmiennych. W drugiej linii jest widoczna nazwa procedury. W trzeciej linii znajduje się instrukcja wyboru zaznaczenia komórki. Punktem odniesienia jest bieżąca komórka. Właściwość Offset(1, 3) powoduje przesunięcie zaznaczenia względem aktualnego o jedną komórkę w dół i trzy komórki w prawo. Metoda Offset pozwala na wybranie komórki i oznaczenie jej pogrubioną ramką.

#### Rysunek 6.55.

Program, którego zastosowanie pozwala przesuwać zaznaczenie komórki o jedną komórkę w dół i trzy komórki w prawo

| (( | General)                      |
|----|-------------------------------|
|    | Option Explicit               |
|    | Sub przykładl15()             |
|    | ActiveCell.Offset(1, 3).Selec |

**3.** Wyświetl arkusz kalkulacyjny Excel. Sprawdź, czy komórka *A1* jest zaznaczona. Jeżeli nie — zaznacz ją (rysunek 6.56).

| <b>Rysunek 6.56.</b><br>Komórka zaznaczona<br>domyślnie |   | A | В | С | D | E |
|---------------------------------------------------------|---|---|---|---|---|---|
|                                                         | 1 |   |   |   |   |   |
|                                                         | 2 |   |   |   |   |   |
|                                                         | 3 |   |   |   |   |   |
|                                                         | 4 |   |   |   |   |   |
|                                                         | 5 |   |   |   |   |   |

- 4. Uruchom program. Naciśnij klawisz F5.
- 5. Wyświetl okno arkusza Excel (rysunek 6.57).

| <b>Rysunek 6.57.</b><br>Jest zaznaczona<br>komórka D2 | Alle | А | В | С | D | E |
|-------------------------------------------------------|------|---|---|---|---|---|
|                                                       | 1    |   |   |   |   |   |
|                                                       | 2    |   |   |   |   |   |
|                                                       | З    |   |   |   |   |   |
|                                                       | 4    |   |   |   |   |   |
|                                                       | 5    |   |   |   |   |   |

#### Przykład 116. — do samodzielnego wykonania

Napisz program, który będzie "pytał" o współrzędne zaznaczonej komórki, a następnie "przesuwał" zaznaczanie zgodnie z wprowadzonymi danymi.

# Podsumowanie

- Obiektem jest element składowy aplikacji, np. komórka, zakres komórek, wykres umieszczony na arkuszu, arkusz, skoroszyt.
- Obiekty mają właściwości. Właściwość jest cechą obiektu. Właściwościami zakresu komórek są: zawartość komórki, styl czcionki itp.
- Metoda jest operacją wykonaną na obiekcie, umożliwia np. wpisanie tekstu do komórki lub zaznaczenie zakresu komórek.

# Skorowidz

#### A

Abs, 331 Activate, 323 AddComment, 323 ADO, 324 adres komórki wpisywanie, 154 obiektu zmiennej, 342 właściwości, 342 adresowanie bezwzględne, 45, 47 względne, 46 AdvancedFilter, 323 amortyzacja środka trwałego, 334 And, 349 Anuluj, 164, 165 API, Application Programming Interface, 10 AppActivate, 339 AppleScript, 333 ApplyNames, 323 ApplyOutlineStyles, 323 Arccos, 331 Arccosec, 331 Arccotan, 331 Arcsec, 331 Arcsin, 331 arkusz elementy sterujące, 245, 256 Asc, 331 Atn, 331 atrybuty pliku, 332, 342 katalogu, 332 AutoFill, 323 AutoFilter, 323

AutoFit, 323 AutoOutline, 323

#### В

**BASIC**, 7, 8 Beep, 339 bezpieczeństwo, 12 bieżący katalog, 339 napęd, 339 błąd, 377 obsługa, 341 odpowiadający kodowi, 332 opis, 177 zdefiniowany przez użytkownika, 331 źródło, 326 Boolean, 339 BorderAround, 324, 326 buttons, 160 Byte, 339

#### C

Calculate, 324 Call, 339 CallByName, 331 carriage return, 148 CBool, 331 CByte, 331 CCur, 331 CDate, 331 CDbl, 331 CDbl, 331 CDec, 331 ChDir, 339 ChDrive, 339 CheckSpelling, 324 Choose, 331 Chr, 331 ciąg bez końcowych spacji, 334 ciąg bez początkowych spacji, 333 CInt. 331 Clear, 324 ClearComments, 324 ClearContents, 324 ClearFormats, 324 ClearNotes, 324 ClearOutline, 324 CLng, 331 Close, 339 ColorIndex, 329, 330 ColumnDifferences, 324 COM, 10 Command, 331 Component Object Model, 10 Consolidate, 324 Const, 339 context, 148, 160 Copy, 324 CopyFromRecordset, 324 CopyPicture, 324 Cos. 331 Cosec, 331 cosecans hiperboliczny, 332 cosinus hiperboliczny, 332 Cotan, 331 cotangens hiperboliczny, 332 CreateNames, 324 CreateObject, 331 CSng, 331 CStr, 331 CurDir, 331 Currency, 339 Cut, 324 CVar, 331 **CVErr**, 331 czas systemowy, 169, 335 część całkowita liczby, 333 daty, 331

#### D

dane eksportowanie, 324 grupowanie, 325 kopiowanie, 323 scalenie, 324 sortowanie, 326 wpisywanie, 155 wprowadzanie, 148 DAO, 324

data i czas systemowy, 338 i godzina, 332 systemowa, 169, 331, 334, 339 DataSeries, 324 Date, 175, 331, 333, 339 Date\$, 169 DateAdd, 331 DateDiff, 331 DatePart, 331 DateSerial, 331 DateValue, 331 Day, 332 DDB, 332 Decimal, 339 Declare, 339 default, 148 DefBool, 339 DefByt, 339 DefCur, 339 DefDate, 339 DefDbl, 339 DefDec, 339 DefInt, 340 DefLng, 340 DefObj, 340 DefSng, 340 DefStr, 340 DefVar. 340 deklaracja, 342 funkcji, 341 nazw i argumentów procedury, 341 typu, 132 zdarzenia, 340 zmiennych, 118, 340 Delete, 324 DeleteSetting, 340 Deweloper, 32 DialogBox, 324 Dim, 340 Dir, 332 Dirty, 324 DLL, 339 długość pliku w bajtach, 332 tekstu, 181 Do Until, 157 Do...Loop, 340 dodawanie, 343 DoEvents, 332 dolne ograniczenia indeksu tablicy, 341 domyślny tryb porównywania ciągu, 341 typ danych, 339

Double, 339 drukowanie obiekt, 325 dzielenie, 343 scalonego obszaru, 326 dzień miesiąca, 332 tygodnia, 335 dźwięk, 339

#### Ε

EditionOptions, 324 edytor VBA, 9, 49 eksportowanie danych, 324 elektroniczny sufler, 188 elementy sterujące arkusza, 245, 256 End, 340 End Sub, 44, 47 Enum, 340 Environ, 332 EOF, 332 Eqv, 349 Erase, 340 Error, 332, 333, 340 Event, 340 Example, 327 Excel 5, 9 Exit Do, 340 Exit For, 340 Exit Function, 340 Exit Property, 340 Exit Sub, 340 Exp, 332 ExportAsFixedFormat, 324

#### F

FileAttr, 332 FileCopy, 340 FileDateTime, 332 FileLen, 332 FillDown, 324 FillLeft, 325 FillRight, 325 FillUp, 325 Filter, 332 filtrowanie listy, 323 zakresu komórek, 298 Find, 325 FindNext, 325 FindPrevious, 325 folder

atrybuty, 332 For Each...Next, 340 For...Next, 341 Format, 332 FormatCurrency, 332 FormatDateTime, 332 FormatNumber, 332 FormatPercent, 332 formaty wyczyszczenie, 324 formuła wyczyszczenie, 324 FreeFile, 332 Function, 341 FunctionWizard, 325 funkcja, 330 InputBox, 148, 149 Or, 350 wykładnicza, 332 funkcje arkusza, 330, 351 odpowiedniki VBA, 354 FV, 332

#### G

generator liczb losowych, 342 Get, 341 GetAllSettings, 332 GetAttr, 332 GetObject, 332 GetSetting, 332 godzina, 332 godzina systemowa, 334 ustawienie, 342 GoSub...Return, 341 GoTo, 177, 341 Group, 325 grupowanie danych, 325

#### Η

HArccos, 332 HArccosec, 332 HArccota, 332 HArcsec, 332 HArcsin, 332 HArctan, 332 HCos, 332 HCosec, 332 HCosec, 332 HCotan, 332 helpfile, 148, 160 Hex, 332 Hour, 332 HSec, 333 HSin, 333 HTan, 333

#### 

ID zadania, 334 If...Then...Else, 341 Ignoruj, 164 IIf, 333 ikony paska Toolbox, 257 iloczyn logiczny, 349 Imp, 349 Implements, 341 implikacja, 349 indeks tablicy, 335 Input, 333 Input #, 341 InputBox, 148–151, 171, 173, 175, 333 Insert, 325 InsertIndent, 325 InStr. 333 InStrRev, 333 instrukcja GoTo etykieta, 215, 244 przypisania, 132 instrukcje, 339–342 warunkowe, 213 porównywanie, 214 Int, Fix, 333 Integer, 172, 177, 340 interfejs, 341 IPmt, 333 IRR, 333 IsArray, 333 IsDate, 333 IsEmpty, 333 IsError, 333 IsMissing, 333 IsNull, 333 IsNumeric, 333 IsObject, 333

#### J

język BASIC, 8 Join, 333 Justify, 325

#### Κ

karta Deweloper, 53 Dodatki, 10 katalog atrybuty, 332 bieżący, 339 utworzenie, 341 zmiana nazwy, 341 Kill, 341 klasa, 341 klucz w rejestrze Windows, 340 kod ASCII, 331 błędu, 377 RGB koloru, 334 znaku, 331 kolejny dostępny numer pliku, 332 kolekcje, 383 kolor ramki, 329, 330 komentarz, 323, 342 wyczyszczenie, 324 komórki kopiowanie zawartości, 200 nadawanie koloru, 202, 203, 206 nazwa, 323 odczytanie, 326 przesuwanie aktywnej, 210 przypisanie wartości, 195 scalenie, 325 skopiowanie, 324 uaktywnienie, 323 usuwanie formatowania, 190, 193 usuwanie zawartości, 190, 192, 194 wstawienie, 325 wypełnianie, 325 zaznaczanie, 186 komunikacja z programem, 277 z użytkownikiem, 147 komunikat, 159, 160 Invalid character, 103 o błędzie, 124, 174 wyświetlanie, 159 koniec pliku tekstowego, 332 konstrukcja If ... Then, 225, 244 Select Case, 228, 244 kontrolka CommandButton, 261 kontynuowanie wyszukiwania, 325

kopiowanie ADO, 324 danych, 323 komórek, 19, 324 obrazu, 324 pliku, 340 zakresu komórek, 285

#### L

LBound, 333 LCase, 333 Left, 333 Len, 181, 333 Let, 341 liczba, 332 bajtów, 333 decymalna, 335 heksadecymalna, 335 konwersja, 332 losowa, 334 okresów spłaty, 334 reprezentująca czas, 335 sekund od północy, 335 spacji, 334 zaokraglona, 334 znaków, 181, 333 Line Input #, 341 linefeed character, 148 lista filtrowanie, 323 właściwości, 259 zdarzeń, 265 ListNames, 325 listy nieukrytych nazw, 325 rozwijane, 253 Load, 341 Loc, 333 Lock, 341 LOF, 333 Log, 333 logarytm naturalny, 333 lokalna tablica, 341 zmienna, 341 Long, 340 Loop, 157 LSet, 341 LTrim, 182, 333

#### Ł

łańcuch znaków, 334 odwrócony, 335 po konwersji, 335 łączenie ciągów znaków, 347

#### Μ

MacID. 333 MacScript, 333 makropolecenia, 10, 11, 21 blokowanie, 12 edycja, 43 przycisk, 35 rejestrowanie, 21 testowanie, 24 uruchomienie, 326 warunki początkowe, 18 zapisywanie, 38 makropolecenie Kopiowanie\_komórek, 55 małe litery, 333 Merge, 325 metoda, 186, 323, 327, 383 AutoFilter, 298 Find, 302 kropkowa, 384 Sort, 292 metody dla zakresu, 285 Microsoft Office 2000, 9 Mid, 180, 333, 341 miesiąc, 334 Minute, 333 MIRR, 334 MkDir, 341 Mod, 343 modalność, 163 modele obiektowe, 384 moduł prywatny, 341 Month, 334 MonthName, 334 msdn.microsoft.com, 326 MsgBox, 159, 164, 171, 173, 334

#### Ν

najmniejszy indeks tablicy, 333 największy indeks tablicy, 335 Name, 341 napęd bieżący, 339 napis nad przyciskiem, 168

#### nazwa

komórka, 323 miesiąca, 334 pliku lub katalogu, 332 zmiennych, 98 negacja, 349 Nie, 164 nierównoważność logiczna, 349 nieukryte nazwy, 325 Not, 349 notatki wyczyszczenie, 324 Now, 334 NPer, 334 NPV, 334 Null, 333

#### 0

obiekt, 185 drukowanie, 325 OLE, 332 Range wstawianie, 325 usunięcie, 324 wycięcie, 324 wyczyszczenie, 324 zakres, 324, 326 obiekty aktywne, 384 Object, 340 obraz skopiowanie, 324 obsługa błędów, 341 zdarzeń, 332 obszar dzielenie, 326 obwiednia, 326 obwódka, 327 Oct, 334 odczyt danych z otwartego pliku, 341 danych z sekwencyjnego pliku, 341 pojedynczej linii, 341 zawartości komórek, 326 odpowiedniki funkcji arkuszowych, 354 odwołanie, 46 odwrócony łańcuch znaków, 335 OK, 164, 165 okno tytuł, 149 okno aplikacji uaktywnienie, 339

#### okno

Code, 73 dialogowe, 148, 170, 333 edytora, 57 edytora VBA, 69 komunikatu, 159, 160, 334 Makro, 55 Project, 69 Properties, 71 VBA, 9 OLE. 331-333 On Error, 341 On Error GoTo, 172 On Error Resume Next, 172 On...GoSub, 341 On...GoTos, 341 Open, 341 operator konkatenacji, 347 operatory arytmetyczne, 342 logiczne, 349 porównania, 345 opis błędu, 177 Option Base, 341 Option Compare, 341 Option Explicit, 341 Option Private, 341 Or, 349 otworzenie pliku tekstowego, 341

#### P

Parameters, 327 Parse, 325 Partition, 334 pasek menu, 74 narzędziowy, 74 Toolbox, 256, 257 PasteSpecial, 325 pętla, 340, 342 Do While, 244 For ... Next, 232, 242, 244 programowa, 340 zagnieżdżona, 238 Phonetic, 326 pierwsza liczba w łańcuchu znaków, 335 pierwszy program, 75 pisownia sprawdzanie, 324 pliki .docm, 11 .docx, 11 .dotm, 11

.dotx, 11 .xlsm. 11 .xlsx. 11 .xltm, 11 .xltx, 11 atrybuty, 332, 342 pozycja, 334 tekstowy, 341 zmiana nazwy, 341 Pmt, 334 podejmowanie decyzji, 225 podgląd wydruku, 325 podprogramy, 307 podtyp zmiennej, 335 podzbiór tablicy łańcuchów znaków z uwzględnieniem filtru, 332 pole edycji, 170 kombi, 253 listy, 245 polecenie Notepad, 62 połączenie łańcuchów, 333 pomoc przycisk, 162 wyświetlanie, 324, 326 porównanie łańcuchów znaków, 335 potęgowanie, 343 pozycja w pliku, 334 wydruku, 335 wystąpienia ciągu znaków, 333 PPmt, 334 Print #, 341 PrintOut, 325 PrintPreview, 325 Private, 341 procedura, 339 obsługi błędów, 172, 341 zagnieżdżona, 317 zapętlona, 319 zewnętrzna, 339 procent, 332 program rozgałęzienie, 341 zatrzymanie, 342 programowanie obiektowe, 381 proceduralne, 381 prompt, 148, 159 Property Get, 341 Let, 341 Set, 341 prośba o wpisanie ciągu znaków, 156

przedział czasu, 331 przekazanie wartości przez wywołanie procedury, 130 przez zmienną globalną, 128 przekształcanie wyrażenia, 331 przeliczanie, 324 przełączanie między widokami, 89 Przerwij, 164 przycisk, 164, 167 OK, 164 Pomoc. 162 w oknie komunikatu, 160 przykład zastosowania metody, 327 przypisanie makra, 33 wartości wyrażenia zmiennej, 341 Public, 341 pułapki braku deklaracji, 113 systemu komunikatów, 103 Put, 341 PV, 334

#### Q

QBColor, 334

#### R

RaiseEvent, 341 Randomize, 342 Range, 326 Rate, 334 ReDim, 342 rejestrowanie makra, 21 Rem, 342 Remarks, 327 RemoveDuplicates, 325 Replace, 334 Reset. 342 Resume, 342 reszta z dzielenia, 343 Return value, 327 RGB, 334 Right, 179, 334 RmDir, 342 Rnd, 334 rok, 335 Round, 334 RowDifferences, 326 rozdzielenie zakresu danych, 325 rozgałęzienie programu, 341 rozsunięcie tekstu, 325

rozszerzenie .docm, 11 .docx, 11 .dotm, 11 .dotx, 11 .xlsm, 11 .xlsm, 11 .xlsx, 11 .xltm, 11 .xltx, 11 RSet, 342 RTrim, 183, 334 Run, 326

#### S

SaveSetting, 342 scalenie danych, 324 komórek, 325 Sec, 334 secans hiperboliczny, 333 Second, 334 Seek, 334, 342 sekundy, 334 Select, 326 Select Case, 342 SendKeys, 342 seria danych, 324 Set, 342 SetAttr. 342 SetPhonetic, 326 Sgn, 334 Shell, 334 Show, 326 ShowDependents, 326 ShowErrors, 326 Sin, 334 Single, 340 składnia metody, 327 skok bezwarunkowy, 341 do etykiety, 215 do podprogramu, 341 skoroszyt lista zdarzeń, 265 makr osobistych, 22 programu Excel, 41 programu Excel z obsługą makr, 39 skrót klawiaturowy, 22 Alt+F11. 67 Ctrl+Alt+Del. 321 skrypt AppleScript, 333 SLN, 334 Sort, 326

sortowanie danych, 326 zakresu komórek, 292 Space, 334 Spc, 334 Speak, 326 SpecialCells, 326 Split, 334 sprawdzanie pisowni, 324 Sqr, 335 stała. 339 vbAbortRetryIgnore, 161 vbApplicationModal, 163 vbCritical, 162 vbDefaultButton1, 163 vbDefaultButton2, 163 vbDefaultButton3, 163 VbDefaultButton4, 163 vbExclamation, 162 vbInformation, 162 vbMsgBoxRight, 164 vbMsgBoxRtlReading, 164 vbOKCancel, 160 vbOKOnly, 160 vbOuestion, 162 vbRetryCancel, 161 vbSystemModal, 163 vbYesNo, 161 vbYesNoCancel, 161 Static, 342 sterowanie dostepem, 341 wykonywaniem procedur, 215 Stop, 342 Str, 335 StrComp, 335 StrConv, 335 String, 172, 335, 340 StrReverse, 335 Sub, 44, 47, 342 SubscribeTo, 326 suma logiczna, 349 Switch, 335 SYD, 335 symulacja błędu, 340 pisania z klawiatury, 342 Syntax, 327 szerokość kolumny, 323 pliku, 342

#### Ś

ścieżka bieżącego katalogu, 331 śledzenie pracy programu, 314

#### Т

Tab, 335 tabela danych, 326 Table, 326 tablica, 333 lokalna, 341 zainicjowanie elementów, 340 zmiana wymiarów, 342 Tak, 164 Tan, 335 tekst długość, 181 rozsunięcie, 325 wycinanie, 179 TextToColumns, 326 Time, 335, 342 Time\$, 169 Timer, 335 TimeSerial, 335 TimeValue, 335 title, 148, 160 Trim, 183 Trim s, 335 typ danych, 104, 335 danych użytkownika, 342 wyliczeniowy, 340 zmiennej, 172 Type, 342 TypeName, 335 tytuł okna, 149

#### U

uaktywnienie komórki, 323 okna aplikacji, 339 UBound, 335 UCase, 335 Ungroup, 326 Unload, 342 Unlocks, 341 UnMerge, 326 uruchomienie makropolecenia, 326 usunięcie folderu, 342 obiektu, 324 obiektu z pamięci, 342 pliku, 341 zdublowanych obiektów, 325 znaków białych, 182 utworzenie katalogu, 341 nazw na podstawie etykiet tekstowych, 324 obiektów Phonetic, 326 serii danych, 324 tabeli danych, 326

#### V

Val, 335 Variant, 340 VarType, 335 VBA, Visual Basic for Applications, 7 kiedy stosować, 13 vbAbortRetryIgnore, 161 vbApplicationModal, 163 vbCritical, 162 vbDefaultButton1, 163 vbDefaultButton2, 163 vbDefaultButton3, 163 VbDefaultButton4, 163 vbExclamation, 162 vbInformation, 162 vbMsgBoxHelpButton, 162 vbMsgBoxRight, 164 vbMsgBoxRtlReading, 164 vbOKCancel, 160 vbOKOnly, 160 vbQuestion, 162 vbRetryCancel, 161 vbSystemModal, 163 vbYesNo, 161 vbYesNoCancel, 161 Visual Basic, 8

#### W

wartość bezwzględna, 331 ciągu wyrażeń logicznych, 335 inwestycji, 334 netto, 334 kapitału dla raty pożyczki, 334 właściwości, 331 z listy argumentów, 331 warunkowe wykonanie instrukcji, 341, 342 wczytanie adresu komórki, 153 Weekday, 335 WeekdayName, 335 wejście aplikacji w rejestrze Windows, 332 wewnętrzna stopa zwrotu dla ciągu okresowych przepływów gotówkowych, 334 While...Wend, 342 Width #, 342 wielkie litery, 335 With, 342 właściwości, 185, 195, 258, 382 dla zakresu, 285 kontrolek, 262 właściwość AutoSize, 261 Height, 260 wprowadzanie danych, 148 Write #, 342 wstawianie komórki. 325 obiektu Range, 325 wycięcia, 325 wstażka, 10 wstrzymanie programu, 333 wycięcie obiektów, 324 tekstu, 179 wstawianie, 325 wyczyszczenie formatów, 324 formuly, 324 komentarzy, 324 notatek, 324 obiektu, 324 wydruk podglad, 325 wygenerowanie zdarzenia, 341 wyjście z bloku pętli Do...Loop, 340 For Each...Next, 340 For...Next, 340 z funkcji, 340 z procedury Property, 340 z procedury Sub, 340 wymuszenie deklaracji zmiennych, 341 wypełnianie komórek, 323, 325 wyrównanie do lewej, 341 do prawej, 342 obiektów, 90 wyróżnienie zakres, 323 wysłanie kodów wciśniętych klawiszy, 342 wysokość wiersza dopasowanie, 323 wyszukiwanie, 325 informacji, 302 kontynuowanie, 325

wyświetlanie komunikatów, 159 okna komunikatu, 159 pomocy, 324, 326 zaznaczonego zakresu, 326 wywołanie metody, 327 wznowienie wykonywania programu, 342

#### X

Xor, 349 xpos, 148

#### Y

Year, 335 ypos, 148

#### Ζ

zainicjowanie elementów tablicy, 340 zakończenie bloku, 340 procedury, 340 programu, 340 zakres, 334 filtrowanie komórek, 298 kopiowanie komórek, 285 metody, 285 obiekt, 324, 326 sortowanie komórek, 292 właściwości, 285 wyróżnienie, 323 zależność, 326 załadowanie obiektu, 341 zamiana ciągu znaków na datę, 331 daty na liczbę, 331 liczby na znaki, 335 zamknięcie plików, 342, 339 zapis danych do pliku, 341, 342 w rejestrze Windows, 342 zasięg deklaracji, 123 zastąpienie znaków, 341 zatrzymanie programu, 342 zaznaczenie, 186, 323, 326 zaznaczony zakres wyświetlenie, 326 zdarzenia, 263, 383 aplikacji, 274 arkusza, 271 formularzy, 281 skoroszytu, 266

zdarzenie deklaracja, 340 zdublowane obiekty, 325 zgodność wsteczna, 10 zmiana nazwy pliku lub katalogu, 341 wymiarów tablicy, 342 zmienne, 97 globalne, 124, 321 komórka arkusza, 137 lokalne, 123, 341 na poziomie procedury, 342 nazwy, 98 przekazanie wartości, 128 środowiskowe systemu operacyjnego, 332 tekst, 143 wymuszanie deklarowania, 118

znak, 331 liczby, 334 znaki z łańcucha, 333 z pliku, 333

#### Ź

źródło błędów, 326

# PROGRAM PARTNERSKI ----- GRUPY HELION

1. ZAREJESTRUJ SIĘ 2. PREZENTUJ KSIĄŻKI 3. ZBIERAJ PROWIZJĘ

Zmień swoją stronę WWW w działający bankomat!

Dowiedz się więcej i dołącz już dzisiaj! http://program-partnerski.helion.pl

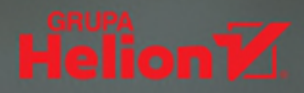

#### Włącz supermoce Excela – skorzystaj z VBA!

- Poznaj możliwości makropoleceń
- Odkryj konstrukcje języka VBA
- Naucz się wykorzystywać je w Excelu

Excela używa się dosłownie wszędzie — pełni funkcję uniwersalnego programu do przeprowadzania obliczeń naukowych, statystycznych i finansowych, analizy najrozmaitszych danych, wizualizacji wyników i tworzenia rozbudowanych raportów. Nie bez znaczenia są też oferowane przez niego możliwości automatyzacji działań oraz prowadzenia interakcji z użytkownikami arkusza i innymi aplikacjami pakietu Microsoft Office — co zapewnia zastosowanie makropoleceń opracowanych za pomocą języka Visual Basic for Applications.

Jeśli chcesz wejść na wyższy poziom i dowiedzieć się, jak upraszczać i przyspieszać swoją pracę z Excelem, sięgnij po tę książkę! W niezwykle prosty sposób prezentuje ona możliwości makr, metody ich tworzenia, konstrukcje języka VBA i najrozmaitsze sposoby ich zastosowania. Wiedza nie jest tu oderwana od rzeczywistości — zilustrowano ją praktycznymi przykładami, dzięki czemu szybko nauczysz się nie tylko programować, ale też rozwiązywać prawdziwe problemy, z którymi na co dzień mierzy się wielu użytkowników arkusza kalulacyjnego.

- Makropolecenia i język VBA w Excelu
- Korzystanie z edytora języka VBA
- Komunikacja z użytkownikiem aplikacji
- Zastosowanie zmiennych i obiektów arkusza
- Używanie instrukcji warunkowych i podprogramów
- Obsługa zdarzeń i korzystanie z zakresów arkusza
- Zastosowanie funkcji arkuszowych i elementów sterujących

#### Z VBA w Excelu trafisz prosto do celu!

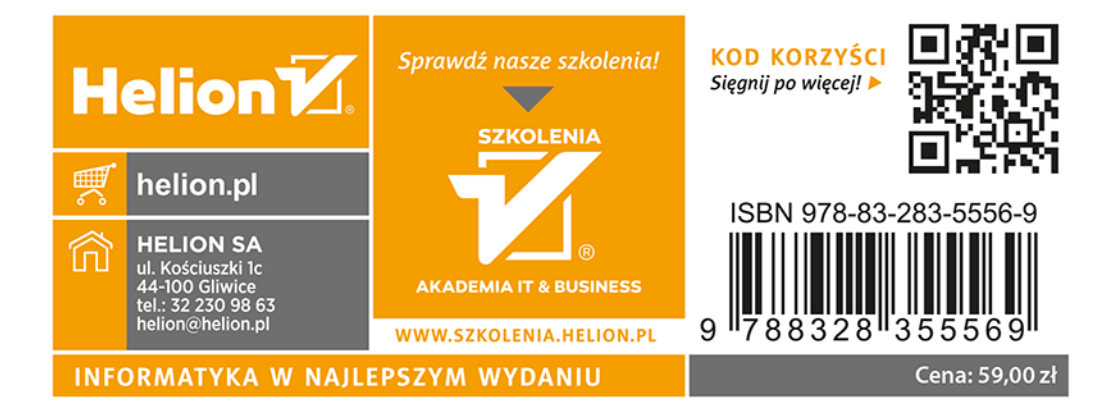